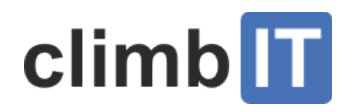

## Tourenrapport für deine Tour einreichen

Tourenrapport erstellen Tourenrapport exportieren

# Tourenrapport erstellen

Nach jeder Tour muss ein "Tourenrapport" erstellt werden, egal, ob die Tour durchgeführt wurde, eine Ersatztour stattgefunden hat oder die Tour abgesagt wurde. Das Erstellen des Tourenrapports ist frühestens fünf Tage vor Anmeldeschluss möglich.

• Logge dich ein und klicke auf die entsprechende Tour unter "Meine Touren".

Falls die Tour nicht erscheint, klappe den Suchfilter aus und wähle die Option "Alle".

Tourenangebot > Hochtour Krönten

# Hochtour Krönten Tourenhinweise Teilnehmerliste exportieren E-Mail an Alle Anmeldeschluss ändern Anmeldung schliessen Tour absagen Teilnehmer hinzufügen Tourenapport erstellen TourenleiterIn Tourenleiter Eins Tourengruppe Sektion Datum 6.12.2015-7.12.2015 [So-Mo] Tourenstatus Veröffentlicht (/climbit/wp-content/uploads/tourenrapport\_erstellen.png) Bitte fülle das Formular aus. Tourenangebot > Hochtour Krönten > Tourenrapport Tourenrapport

Hier kannst du Tourenrapport für deine Tour "Hochtour Krönten" ausfüllen und speichern.

-Wurde die Tour durchgeführt?-

Tourenrapport

| Ourch                         | geführt 🔘 Nicht durchgeführt                                                         |  |
|-------------------------------|--------------------------------------------------------------------------------------|--|
| Beschreibung der Tour (Route, | Zeiten, Verhältnisse, Wetter, Besonderes)                                            |  |
| Beschreibung der Tour *       | Es war eine wundervolle Tour bei besten Verhältnissen.<br>Alle waren sehr zufrieden. |  |
|                               |                                                                                      |  |
| Bei Änderung, Bezeichnung de  | r Ersatztour                                                                         |  |

(/climbit/wp-content/uploads/tourenrapport\_formular.png)

Wenn du die LeiterInnenspesen in Anspruch nehmen möchtest, fülle den entsprechenden Betrag im Feld «Spesen Telefon, Porti etc.» ein.

Im Abschnitt «TeilnehmerInnen» überprüfe nochmal, ob alle Teilnehmenden aufgeführt sind. Wenn nicht, erfasse diese noch.

Nimm bei Personen, die nicht teilgenommen haben (Tour vergessen oder verschlafen, kurzfristig verhindert) das Häkchen weg (hier im Beispiel beim Kurt).

| TeilnehmerInnen                                                                                                    |                                     |                        |  |  |  |  |
|----------------------------------------------------------------------------------------------------|-------------------------------------|------------------------|--|--|--|--|
| TeilnehmerIn                                                                                                    | Adresse                             | Anmeldestatus          |  |  |  |  |
| Angela                                                                                                    | Teachering (1. 898) (Sect. School)  | Bestätigt              |  |  |  |  |
| Kathrin                                                                                                    |                                     | Bestätigt              |  |  |  |  |
| Kurt                                                                                                    | Langements 20, 4000 Dates, Schools, | Bestätigt              |  |  |  |  |
| Alfred                                                                                                    |                                     | Bestätigt              |  |  |  |  |
| <ul> <li>Einreichen</li> <li>Aktiviere die folgende Checkbox um den Tourenrapport einzureichen. Der Tourenrapport wird dadurch f ür die Genehmigung und<br/>anschliessende Ausbezahlung freigegeben. Allerdings kannst du den Tourenrapport nach dem Einreichen nicht mehr bearbeiten.</li> <li></li></ul> |                                     |                        |  |  |  |  |
|                                                                                                    |                                     | Tourenrapport speicher |  |  |  |  |

#### (/climbit/wp-content/uploads/tourenrapport\_teilnehmer.png)

• Klicke die Checkbox «Einreichen» an und dann klicke auf "Tourenrapport speichern".

# Tourenrapport exportieren

Wenn du möchtest, kannst du für deine persönliche Ablage den Tourenrapport exportieren.

| Tourenangebot >    | Hochtour Krönten                  |                                                                 |                       |              |                     |        |
|--------------------|-----------------------------------|-----------------------------------------------------------------|-----------------------|--------------|---------------------|--------|
| Hochtour           | Krönten                           |                                                                 |                       |              |                     |        |
| Der Tourenrappor   | t wurde eingereicht.              |                                                                 |                       |              |                     |        |
|                    | Tourenhi                          | weise Teilnehmerliste exportiere                                | n E-Mail an Alle      | Tour absagen | Tourenrapport expor | tieren |
| TourenleiterIn     | Tourenleiter Eins                 | Tourengruppe                                                    | e Sektion             | n            |                     |        |
| Datum              | 6.12.2015-7.12.2015 [So-Mo]       | Tourenstatus                                                    | Durchg                | jeführt      |                     |        |
| (lalimbit/wp.conto | nt/unloada/touronronnort_ovnorti  |                                                                 |                       |              |                     |        |
| (/cimbit/wp-conte  |                                   |                                                                 |                       |              |                     |        |
| TOURENRAPPORT      |                                   | zer Alpen-Club SAC<br>Club Alpin Suisse<br>Club Alpino Svizzero | Sektion Bal<br>Zürich | dern         |                     |        |
| SAC Sektion        | Baldern, Zürich                   | Club Alpin Svizzer                                              |                       |              |                     |        |
| Tour:              | Hochtour Krönt                    | en (H/B/WS)                                                     |                       |              |                     |        |
| Status:            | Durchgeführt                      |                                                                 |                       |              |                     |        |
| Ausgeführt am:     | 6.9.2015-7.9.2015 [So-            | Mol                                                             | Sektion               |              |                     |        |
| TourenleiterIn:    |                                   |                                                                 |                       |              |                     |        |
| Teilnehmende:      | a) Mitglieder (inkl. Le           | iter)                                                           | 4                     |              |                     |        |
|                    | b) Gäste                          |                                                                 | 0                     |              |                     |        |
|                    | Total                             |                                                                 | 4                     |              |                     |        |
|                    |                                   |                                                                 |                       |              |                     |        |
| Beschreibung de    | r Tour (Route, Zeiten, Verhältnis | se, Wetter, Besonderes)                                         |                       |              |                     |        |
| Es war eine wund   | lerschöne Tour bei besten Verhä   | ltnissen.                                                       |                       |              |                     |        |

Alle waren sehr zufrieden.

#### (/climbit/wp-content/uploads/tourenrapport\_dokument\_001.png)

| Teilnehmerliste (ohne TL) |                                                                                                    |         |                                                                                                    |   |                                                                                                    |          |
|---------------------------|----------------------------------------------------------------------------------------------------|---------|----------------------------------------------------------------------------------------------------|---|----------------------------------------------------------------------------------------------------|----------|
| 1                         | No. of Concession, Name                                                                                                    | Angela  | and the second second se                                                                                                    | - | and the second second se | Mitglied |
| 2                         | Street cases                                                                                                    | Kathrin |                                                                                                    | - | Conversion .                                                                                                    | Mitglied |
| 3                         | and the second second se | Alfred  | in the second second seco | - | No. of Concession, Name                                                                                                    | Mitglied |
|                           |                                                                                                    |         |                                                                                                    |   |                                                                                                    |          |
|                           |                                                                                                    |         |                                                                                                    |   |                                                                                                    |          |
| Spesen                    |                                                                                                    |         |                                                                                                    |   |                                                                                                    |          |
| Telefon, Porti etc.:      |                                                                                                    | 40,00   |                                                                                                    |   |                                                                                                    |          |
| Auto (km)                 | :                                                                                                    |         |                                                                                                    |   |                                                                                                    |          |
| ÖV (1/2 Ta                | x):                                                                                                    |         |                                                                                                    |   |                                                                                                    |          |
| Hütte:                    |                                                                                                    |         |                                                                                                    |   |                                                                                                    |          |
| Sonstiges                 | 1:                                                                                                    |         |                                                                                                    |   |                                                                                                    |          |
| Sonstiges                 | 2:                                                                                                    |         |                                                                                                    |   |                                                                                                    |          |
| Total:                    |                                                                                                    | 40,00   |                                                                                                    |   |                                                                                                    |          |

(/climbit/wp-content/uploads/tourenrapport\_dokument\_002.png)

#### Zusätzliche Ressourcen

Tourenrapport einreichen

#### **PRODUKT INFOS**

Tourenangebot

**Highlights** 

Preise

**Release Notes** 

**Gesamter Prozess** 

#### **FIRMA**

<u>Kontakt</u>

<u>Referenzen</u>

<u>Über uns</u>

Team

#### RESOURCEN

Support <u>Tourenangebot Video-</u> <u>Anleitungen</u> <u>Tourenangebot Dokumentation</u> <u>Für Entwickler</u>

### BEITRÄGE

<u>Für Entwickler</u> (3) <u>Referenzen</u> (11) <u>Release Notes</u> (7) Tourenangebot (22)